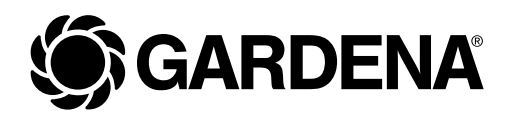

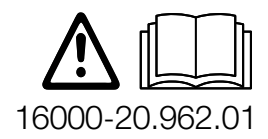

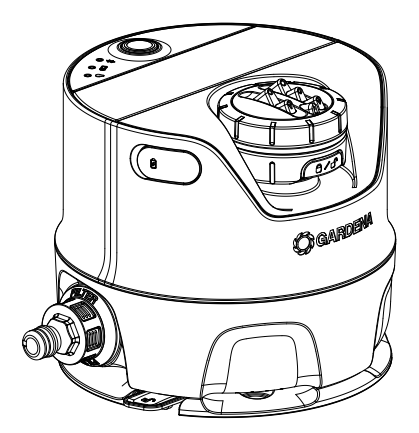

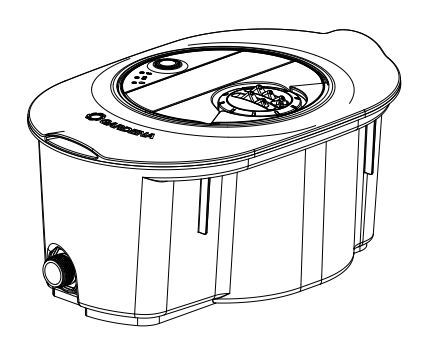

AquaPrecise (for above-ground installation)

Art. No. 16000

AquaPrecise (for underground installation)

Art. No. 16001 Art. No. 16010

### en Operator's manual Irrigation system/

Pipeline irrigation system

### en Irrigation system/ Pipeline irrigation system

### Translation of the original operator's manual.

| 1.  | SAFE  | TY INSTRUCTIONS                                             | 3 |
|-----|-------|-------------------------------------------------------------|---|
| 2.  | INST  | ALLATION                                                    | 6 |
|     | 2.1   | Included in delivery                                        | 6 |
|     | 2.2   | Preparing for installation                                  | 6 |
|     | 2.3   | Charging the battery via the USB port.                      | 7 |
|     | 2.4   | Installing the GARDENA Bluetooth® App on your mobile device | 8 |
|     | 2.5   | Selecting the right location for the AquaPrecise.           | 9 |
|     | 2.6   | Connecting the AquaPrecise to the GARDENA Bluetooth® App 10 | D |
|     | 2.7   | Performing a spray distance test                            | 2 |
|     | 2.8   | Installing the AquaPrecise in the garden                    | 3 |
| З.  | OPEF  | RATION                                                      | 8 |
|     | 3.1   | Programming the AquaPrecise                                 | 8 |
|     | 3.2   | Manual button                                               | D |
|     | 3.3   | LED display                                                 | 2 |
| 4.  | MAIN  | ITENANCE                                                    | 3 |
|     | 4.1   | Removing/disconnecting the AquaPrecise                      | 3 |
|     | 4.2   | Cleaning the solar cell.                                    | 5 |
|     | 4.3   | Cleaning the dirt filter                                    | 6 |
|     | 4.4   | Cleaning the sprinkler head                                 | 7 |
|     | 4.5   | Cleaning the turbine area                                   | 8 |
| 5.  | STOF  | RAGE                                                        | 9 |
|     | 5.1   | Shutting down                                               | 9 |
| 6.  | TROL  | JBLESHOOTING                                                | 2 |
|     | 6.1   | Replacing the battery                                       | 2 |
|     | 6.2   | Error table                                                 | 3 |
| 7.  | TECH  | INICAL DATA                                                 | 5 |
| 8.  | ACCE  | ESSORIES/SPARE PARTS                                        | 6 |
| 9.  | SER\  | /ICE                                                        | 6 |
| 10. | DISP  | OSAL                                                        | 7 |
|     | 10.1. | Disposing of the product                                    | 7 |
|     | 10.2. | Disposing of the battery                                    | 7 |
| 11. | ASSI  | GNMENT OF TRADEMARKS                                        | 8 |

## **1. SAFETY INSTRUCTIONS**

### **1.1 Safety instructions for irrigation systems**

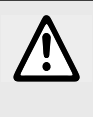

### WARNING!

Read all safety warnings, instructions, illustrations and specifications provided with this machine.

### Save all warnings and instructions for future reference.

Sand and other abrasive substances in the water cause faster wear and reduced performance.

- → If the water used contains sand, use a filter (e.g. GARDENA Pressure Regulator with integrated filter (Art. No. 8200)).
- → Do not use a lawn aerator or aerator rake over the ground-level AquaPrecise.
- → Regularly check the **AquaPrecise** for damage and do not use any damaged products.
- $\rightarrow$  Immediately remove any damaged parts.
- → Keep damaged parts away from children. *This reduces the risk of suffocation.*
- → Check the height adjustment of robotic lawnmowers when the AquaPrecise is installed in the Pipeline box. This prevents the AquaPrecise from being damaged.
- → Bury the Pipeline box at a sufficient depth and observe the minimum and maximum burying depths. *This reduces the risk of tripping*.
- → When the AquaPrecise is removed from the Pipeline box, close the box using the box lid. This reduces the risk of tripping.
- → Do not overload the box lid (maximum load of 120 kg). This reduces the risk of injury and damage to the sprinkler.
- → Do not use the **AquaPrecise** in explosive atmospheres. There is a risk of explosion.

### DANGER!

### Risk of cardiac arrest!

This product generates an electromagnetic field during operation. This electromagnetic field may affect the functionality of active or passive medical implants (e.g. pacemakers), which may result in serious injury or death.

- → Consult your doctor and the manufacturer of your implant before using this product.
- $\rightarrow$  Remove the battery when you are not using the product.

### DANGER!

### Risk of suffocation!

Smaller parts can be swallowed.

 $\rightarrow$  Keep toddlers away when you assemble the product.

### 1.2 Intended use

The **GARDENA AquaPrecise irrigation system** is for outdoor irrigation of gardens and lawns in private gardens and allotments. The product is not suitable for long-term use (professional operation).

### DANGER!

### A Risk of injury!

The AquaPrecise irrigation system must not be used in industrial or commercial applications, or in combination with chemicals, foodstuffs or flammable or explosive substances.

### **1.3 Battery safety instructions**

The **AquaPrecise** has a lithium-ion battery, which is automatically charged via an integrated solar cell.

Irrigation cannot take place if the battery has run out of charge.

→ Check that the solar cell is not dirty. This will ensure that the battery charges continuously.

If the **AquaPrecise** is operated with an upstream valve/controller and is only used for irrigation, the valve will close as soon as the battery has run out of charge.

To operate independently, the location should be exposed to about 1 - 2 hours of direct sunlight (trickle charging).

Alternatively, the battery can also be charged via the USB port.

The battery should be charged via the USB port every six months (spring and autumn).

- → Close the USB port cover after charging via the USB port. Otherwise water may enter the AquaPrecise.
- → Only charge the AquaPrecise indoors. This protects the USB port from moisture.
- $\rightarrow$  Fully charge the battery before storing for winter.
- → Do not charge the battery in direct sunlight. The battery can overheat and cause a fire hazard.
- → Charge the battery on a fireproof surface. The battery may become hot during charging and cause a fire hazard.
- → Only use original GARDENA spare parts. Spare parts that have not been tested by GARDENA may cause an increased risk of fire or defective products.
- → Do not charge the battery outside of the AquaPrecise. This reduces the risk of fire.
- → When replacing batteries, handle the spare battery with care. A damaged battery can cause fire.

→ Only use the original GARDENA batteries recommended by the manufacturer. Other batteries do not guarantee product safety.

### 2. INSTALLATION

### 2.1 Included in delivery

|                | Art. No. 16000 | Art. No. 16001 | Art. No. 16010 |
|----------------|----------------|----------------|----------------|
| AquaPrecise    | x              | x              | x              |
| Mounting plate | x              | -              | -              |
| Pipeline box   | -              | x              | x              |
| Winter cover   | -              | x              | x              |
| Quick Guide    | x              | x              | X              |

### 2.2 Preparing for installation

The steps listed below must be followed before installing the **AquaPrecise**:

- "2.3 Charging the battery via the USB port"
- "2.4 Installing the GARDENA Bluetooth<sup>®</sup> App on your mobile device"
- "2.5 Selecting the right location for the AquaPrecise"
- "2.6 Connecting the AquaPrecise to the GARDENA Bluetooth<sup>®</sup> App"
- "2.7 Performing a spray distance test"

### 2.3 Charging the battery via the USB port

The battery can be charged using a USB-C cable. The USB connector power supply unit with USB-C cable is not included in the scope of delivery.

If the battery is not fully charged, it may become damaged and, in certain cases, become exhausted or unusable.

The battery may only be charged indoors at ambient temperatures between 5  $^\circ\mathrm{C}$  and 40  $^\circ\mathrm{C}.$ 

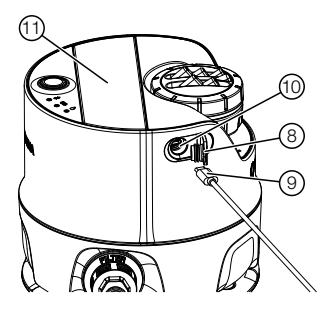

- 1. Open the USB cover (8).
- 2. Insert the USB-C connector (1) into the USB port (1) of the **AquaPrecise**.

If the battery LED (b) flashes orange, the battery is charging. If the battery LED (b) lights up permanently green, the battery is fully charged (charging time, see 7. TECHNICAL DATA).

- 3. Examine the charge status regularly during the charging process.
- 4. When the battery is fully charged, disconnect the USB-C connector (1) from the USB port (1) of the **AquaPrecise**.
- 5. Close the USB cover <sup>®</sup>.

**Note:** Irrigation is not possible while charging via the USB-C cable and the programmed watering cycles are skipped.

# 2.4 Installing the GARDENA Bluetooth<sup>®</sup> App on your mobile device

The free **GARDENA Bluetooth® App** must be installed on your mobile device (smartphone/tablet) before connecting the **AquaPrecise** to the device.

You can download the **GARDENA Bluetooth®** App from the Google Play Store or Apple Store or scan the following QR code:

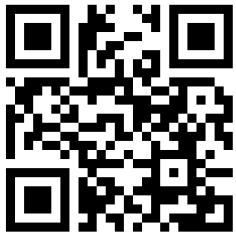

https://eqrco.de/pa/R0NCo6

- 1. Download the **GARDENA Bluetooth® App** onto your mobile device.
- 2. Install the **GARDENA Bluetooth® App** on your mobile device.
- 3. Open the **GARDENA Bluetooth® App** on your mobile device.
- 4. Select "Add product".
- 5. Select **AquaPrecise** from the product list.

**Note:** The **GARDENA Bluetooth®** App will now also guide you through the next steps for setting up the AquaPrecise in the right location.

### 2.5 Selecting the right location for the AquaPrecise

You must first select the right location for the **AquaPrecise** before installing it, based on the following criteria:

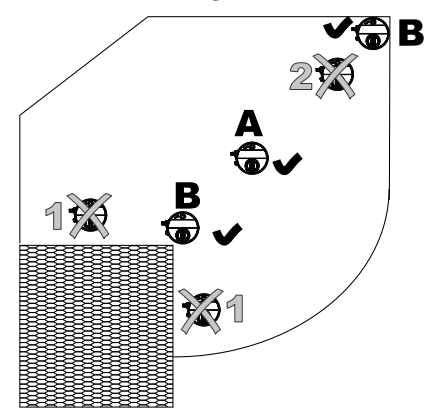

- The max. range is 10 m. Therefore, no contour point may be further than 10 m away from the **AquaPrecise**.
- The min. range is 2 m. Therefore, no contour point may be within 2 m of the **AquaPrecise**.
- No direct obstacles (e.g. trees) may be in the irrigation area.
- At maximum range, the water jet height can reach approx. 3 m. This means that even indirect obstacles (e.g. branches) can obstruct the irrigation area.
- Avoid abrupt changes to the range, as gentle and large angles describe the contour more accurately.
- The solar cell must receive enough direct sunlight (1 – 2 hours/day). Obstacles (e.g. trees) must not block out sunlight.
- The **AquaPrecise** can also be installed on the very outer edge of the area to be irrigated (e.g. lawn edge). The irrigation area must be positioned between 25° and 360°.

### 2.6 Connecting the AquaPrecise to the GARDENA Bluetooth<sup>®</sup> App

The **AquaPrecise** must be connected to the **GARDENA Bluetooth®** App before using it for the first time.

1. Enable Bluetooth on your mobile device.

The Bluetooth icon is displayed in the status bar on your mobile device.

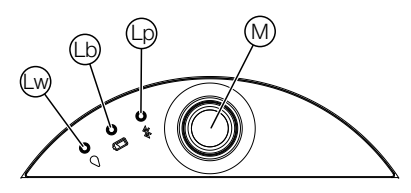

2. Briefly press the manual (1) button on the **AquaPrecise**.

The AquaPrecise is activated and the battery LED (b) shows the battery's charge status (see "3.3.2 Battery LED (b)").

3. Hold down the manual (1) button on the **AquaPrecise** for three seconds.

Connection mode is activated for three minutes and the Bluetooth LED @ flashes blue during this period.

4. Stand next to the AquaPrecise.

A connection can only be established if the mobile device is close to the AquaPrecise.

- 5. Open the **GARDENA Bluetooth® App** on your mobile device.
- 6. Select **AquaPrecise** from the product list.

The Bluetooth LED () lights up blue for ten seconds and the AquaPrecise is connected to the GARDENA Bluetooth<sup>®</sup> App.

The **AquaPrecise** can now be installed.

**Note:** The **GARDENA Bluetooth®** App will now also guide you through the next steps for installation.

If the **AquaPrecise** has already been installed, it can now be programmed and configured via the **GARDENA Bluetooth® App** (see "3.1 Programming the AquaPrecise").

### 2.7 Performing a spray distance test

We recommend always carrying out the spray distance test before installation (especially in the Pipeline box). The spray distance test is used to check whether the required contour can be irrigated from the selected location.

**Note:** The spray distance test is automatically prompted by the **GARDENA Bluetooth® App** whenever a new location is added.

The **AquaPrecise** can be aligned in any direction. We recommend setting up the **AquaPrecise** in the garden so that the connection faces towards the water source.

- 1. Place the **AquaPrecise** on the lawn at ground level at the correctly selected location (see "2.7 Performing a spray distance test").
- 2. Temporarily connect the **AquaPrecise** to the water supply.
- 3. Turn on the water supply.
- 4. Briefly press the manual (1) button on the AquaPrecise.

The AquaPrecise is activated and the battery LED (b) shows the battery's charge status (see "3.3.2 Battery LED (b)").

- 5. Open the **GARDENA Bluetooth® App** on your mobile device.
- 6. Move the water jet within the irrigation area (left/right) using the **GARDENA Bluetooth App**.
- 7. Increase/decrease the watering distance limit to see if all corners/edges can be irrigated.

**Tip:** If there is anything in the way, you can set a second location for complete coverage of the irrigation area.

- 8. You can end the spray distance test once you are sure that each contour point can be reached and that there are no obstacles within the area.
- 9. Shut off the water source.
- 10. Install the **AquaPrecise** in the garden.

### 2.8 Installing the AquaPrecise in the garden

# 2.8.1 (Art. No. 16000) Installing the AquaPrecise on the mounting plate above ground

If you want to use the **AquaPrecise** at different locations, you can use an additional **GARDENA mounting plate (Art. No. 16022)**.

**Note:** Installation is automatically prompted in the **GARDENA Bluetooth®** App after the spray distance test.

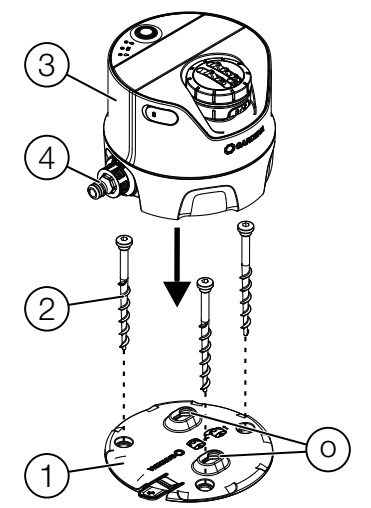

- 1. Place the mounting plate ① at the specified position on the lawn at ground level according to the spray distance test.
- 2. Use the supplied hex wrench to screw the three ground screws (2) in the mounting plate (1) and into the ground (perfectly level horizontally).

This will ensure that the AquaPrecise does not rotate.

3. Place the **AquaPrecise** ③ on the mounting plate ① so that both pins on the bottom are inserted into the openings ④ and it is positioned flat on the ground on the mounting plate ①.

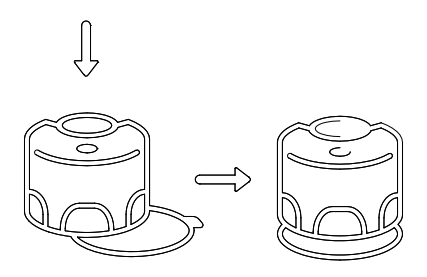

- 4. Push the AquaPrecise ③ towards the connection ④ until it locks onto the base plate ①.
- 5. Connect the connection ④ to the water supply via the **Original GARDENA System**.

# 2.8.2 (Art. No. 16001/16010) Underground installation of the AquaPrecise in the Pipeline box

**Note:** Installation is automatically prompted in the **GARDENA Bluetooth® App** after the spray distance test.

- 1. Place the Pipeline box (5) at the specified position on the lawn according to the spray distance test.
- 2. Lay all components on the lawn.
- 3. Cut the pipes to length.
- 4. Dig the trenches for the pipes and the Pipeline box (5) (approx. 20 25 cm deep).
- 5. Fill the trench under the Pipeline box (5) with approx. 6 cm of gravel.

This ensures that the drainage slots in the box function properly.

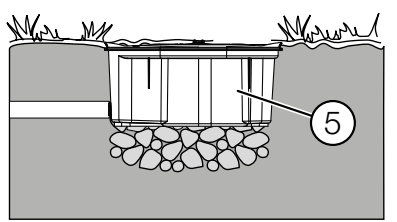

6. Install the Pipeline box (5) in the ground so that the top is flush with the turf.

This prevents damage when mowing the lawn.

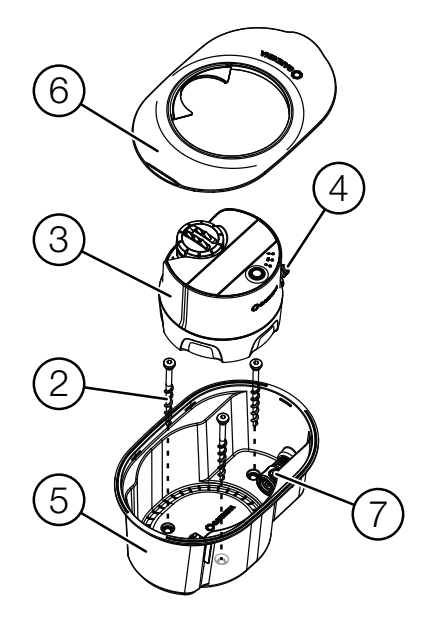

- For an optional additional ground fastening: Pierce the three holes for the three ground screws in the Pipeline box 5.
- 8. Use the supplied hex wrench to screw the three ground screws (2) in the Pipeline box (5) and into the ground.
- 9. Lay the pipes in the trenches.
- 10. Connect the 3/4" male thread of the Pipeline box (5) using the connector (Art. No. 2761) and the GARDENA 25 mm connecting pipe (Art. Nos 2700/2701/2718/2792/2793).
- 11. Refill the trenches with soil.

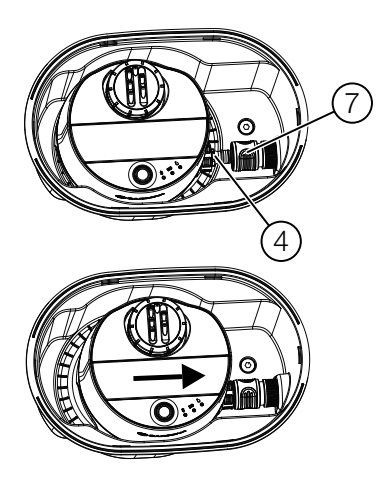

- 12. Place the AquaPrecise ③ in the Pipeline box ⑤ so that the connection ④ of the AquaPrecise faces towards the slot ⑦ of the Pipeline box ⑤.
- 13. Push the **AquaPrecise** ③ towards the slot ⑦ until the connection ④ locks into the slot ⑦.

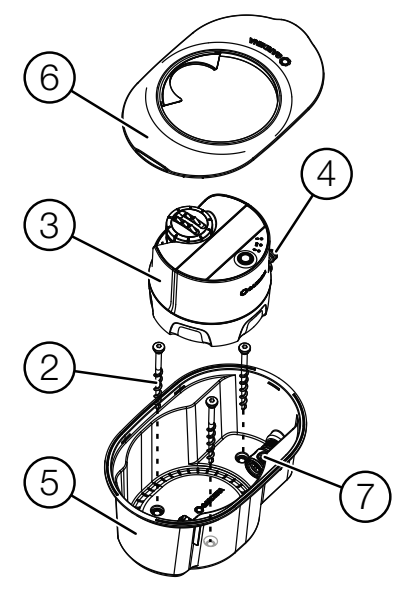

14. Fit the box cover (6) onto the Pipeline box (5).

### **3. OPERATION**

### 3.1 Programming the AquaPrecise

### 3.1.1 Setting up the AquaPrecise

Use the **GARDENA Bluetooth® App** to set up the AquaPrecise.

- 1. Connect the **AquaPrecise** to the **GARDENA Bluetooth® App** (see "2.5 Selecting the right location for the AquaPrecise").
- 2. Open the **GARDENA Bluetooth® App** on your mobile device and continue with the setup process.

**Note:** The **GARDENA Bluetooth®** App will now also guide you through the next steps for setting up the AquaPrecise.

### 3.1.2 Functions of the GARDENA Bluetooth® App

The **GARDENA Bluetooth® App** includes the following functions for the AquaPrecise:

- Setting locations
- Programming a contour
- Creating schedules
- Water consumption statistics
- Winter mode

### 3.1.3 Programming a contour

Up to five individual contours can be programmed on the **AquaPrecise** using the **GARDENA Bluetooth® App**. Each contour is assigned to a location.

A maximum of 15 schedules can be created to meet various requirements.

Note: The GARDENA Bluetooth® App will now also guide you through the next steps for programming.

### Programming sequence:

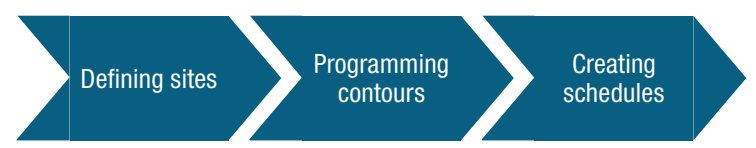

A contour consists of no fewer than two corner points and no more than 360 corner points. Contours must be programmed in clockwise direction. Always start with the first contour point on the far left of the required irrigation area. Contour points can be changed afterwards.

**Note:** The **AquaPrecise** permanently regulates the water distribution rate using the "flowBalance valve" and the contour sprinkler head's rotation speed. This enables water do be distributed evenly without areas overlapping.

The GARDENA-supported schedule also considers the contour size and adjusts irrigation times accordingly. For a manual schedule, the irrigation time and frequency is set (irrigation volume in I/m<sup>2</sup> is displayed in the **GARDENA Bluetooth® App**)

### 3.1.4 Upstream valve mode

The **AquaPrecise** can also be combined with upstream valves (e.g. **GARDENA Water Control**).

The integrated valve will be permanently open in this case. The **AquaPrecise** starts contour irrigation as soon as the integrated turbine detects a water flow.

### 3.2 Manual button

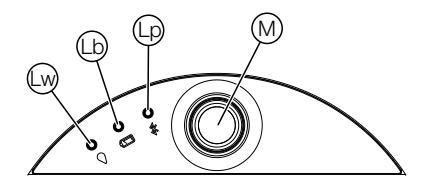

Pressing the manual button can perform the following actions:

- press briefly: activates AquaPrecise, battery status display
- press twice briefly (within ten seconds): starts manual irrigation
- hold down button (approx. 3 seconds): activates connection mode
- hold down button (approx. 30 seconds): restarts the device

### 3.2.1 Manual irrigation

 $\rightarrow$  **Briefly** press the manual M button twice(within ten seconds).

Manual irrigation starts, and the irrigation LED 😡 flashes.

The manual irrigation time is preset in the **GARDENA Bluetooth® App**. The contour most recently selected in the **GARDENA Bluetooth® App** is always irrigated by default. The most recently created contour is selected if manual irrigation has not yet been carried out using the **GARDENA Bluetooth® App**.

If irrigation that has been started manually overlaps with a programmed schedule, the programmed start time is overridden.

Active irrigation can be stopped by briefly pressing the manual button.

### 3.2.2 Bluetooth® connection mode

Close-range interaction between the **AquaPrecise** and the mobile device is referred to as Bluetooth<sup>®</sup>.

1. Hold down the manual (1) button on the **AquaPrecise** for three seconds.

Connection mode is activated for three minutes and the Bluetooth LED @ flashes blue during this period.

2. Connect the **AquaPrecise** to the **GARDENA Bluetooth**<sup>®</sup> **App** (see "2.5 Selecting the right location for the AquaPrecise").

### **3.2.3 Restarting devices**

The **AquaPrecise** can be restarted.

→ Hold down the manual <sup>(M)</sup> button on the AquaPrecise for 30 seconds.

All LEDs on the AquaPrecise light up and it will restart.

### 3.3 LED display

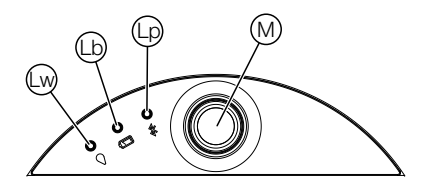

### 3.3.1 Irrigation LED 😡

• Lights up blue for ten seconds: active irrigation

### 3.3.2 Battery LED (b)

### After briefly pressing the manual 0 button:

- Lights up green: battery > 20 % charged
- Lights up red: battery  $\leq 20\%$  (irrigation cannot be started)
- Flashes red: battery  $\leq 5\%$  (current irrigation is suspended)

When operating with an upstream value (e.g. **GARDENA Water Control**): internal value closes if battery charge is  $\leq 5\%$  and opens if it is  $\geq 20\%$ 

### During the charging process:

- Flashes orange: battery is charging
- Lights up green: battery is charged

### 3.3.3 Bluetooth LED 😡

- Flashes blue: Bluetooth connection mode active
- Lights up blue for ten seconds: Connection with mobile device active

## 4. MAINTENANCE

### 4.1 Removing/disconnecting the AquaPrecise

We recommend removing the **AquaPrecise** ③ from the mounting plate ① or removing it from the Pipeline box ⑤ before carrying out any cleaning work.

### 4.1.1 (Art. No. 16000) Removal from the mounting plate

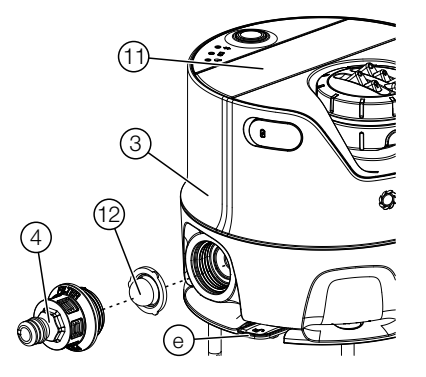

- 1. Press the locking mechanism (a) and pull the **AquaPrecise** (3) out of the connection (4) towards the rear.
- 2. Remove the **AquaPrecise** ③ from the mounting plate ① by pulling it upwards.

4.1.2 (Art. No. 16001/16010) Removal from the Pipeline box

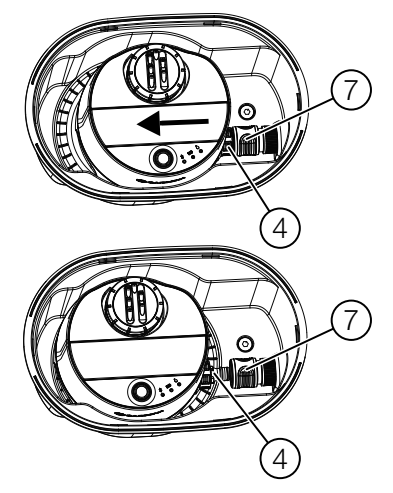

- Pull the locking mechanism of the slot ⑦ towards the rear and pull the **AquaPrecise** ③ forwards until the connection ④ is free.
- 2. Remove the **AquaPrecise** ③ by pulling it upwards out of the Pipeline box ⑤.

### 4.2 Cleaning the solar cell

To ensure that the battery is always sufficiently charged, the solar cell (1) must be cleaned if it is dirty.

### Do not use corrosive or abrasive cleaning agents.

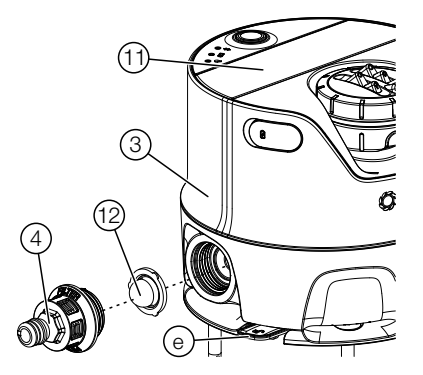

→ Use a damp cloth to clean the solar cell 1.

### 4.3 Cleaning the dirt filter

If the irrigation range decreases, this could indicate that the dirt filter is dirty.

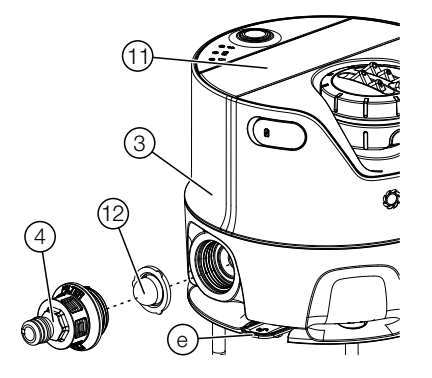

- 1. Unscrew the connection ④ from the AquaPrecise ③.
- 2. Pull the dirt filter 12 out of the **AquaPrecise** 3.
- 3. Clean the dirt filter (12) and the connection (4) under running water.
- 4. Reinstall the dirt filter <sup>(1)</sup> by following the above steps in reverse order.

### 4.4 Cleaning the sprinkler head

An uneven irrigation pattern may indicate that the sprinkler head is dirty.

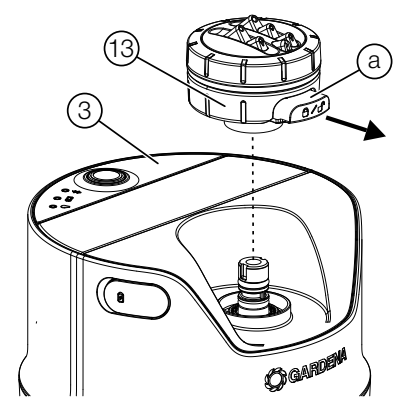

- 1. Pull out the locking mechanism (a) on the sprinkler head (3).
- 2. Remove the sprinkler head (3) by pulling it upwards from the **AquaPrecise** (3).

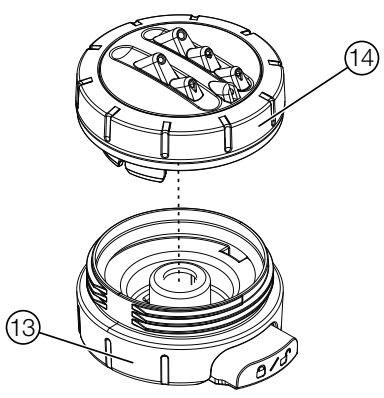

- 3. Unscrew the nozzle cover <sup>(1)</sup> from the sprinkler head <sup>(1)</sup>.
- 4. Clean the nozzle cover (1) and the sprinkler head (1) under running water.
- 5. Reinstall the sprinkler head (1) by following the above steps in reverse order.
- 6. Push the locking mechanism (a) back into the sprinkler head (b).

### 4.5 Cleaning the turbine area

If the irrigation range increases, this could indicate that the flow turbine area is dirty.

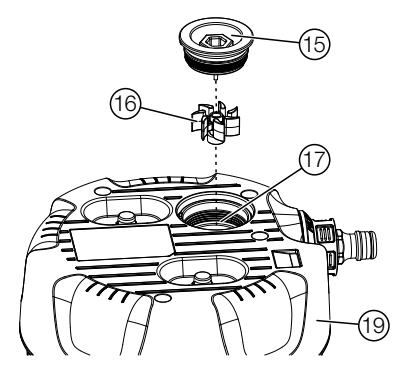

- 1. Unscrew the turbine cover (5) from the bottom (9) of the **AquaPrecise** (3).
- 2. Remove the turbine 16 from the turbine cover 15.
- 3. Rinse out the turbine area 0 with water.
- 4. Clean the turbine cover (15) and turbine (16) under running water.
- 5. Reinstall the turbine cover (5) and turbine (6) by following the above steps in reverse order.

### 5. STORAGE

### 5.1 Shutting down

### The product must be stored away from children.

The **AquaPrecise** is not frost-proof and must therefore be stored in a frost-proof environment over the winter.

### 5.1.1 (16000) AquaPrecise above ground

- 1. Shut off the water source (tap) or detach the water supply from the pump.
- 2. Connect the **AquaPrecise** to the **GARDENA Bluetooth® App** (see "2.5 Selecting the right location for the AquaPrecise").
- 3. In the **GARDENA Bluetooth® App**, go to the settings and open the valve and suspend the schedules.
- 4. Disconnect the hose from the **AquaPrecise**.
- 5. Remove the **AquaPrecise** from the mounting plate ① (see "4.1.1 (Art. No. 16000) Removal from the mounting plate").
- 6. Clean the **AquaPrecise** (solar cell, dirt filter, sprinkler head and turbine area), see "4. MAINTENANCE".
- 7. Charge the battery via the USB port (1) (see "2.3 Charging the battery via the USB port").
- 8. Store the **AquaPrecise** in a dry, enclosed and frost-proof location.
- 9. Select "Winter mode" in the **GARDENA Bluetooth® App.**

The AquaPrecise is in standby mode to save energy and the schedules are suspended.

### 5.1.2 (16001/16010) AquaPrecise underground

- 1. Shut off the water source (tap) or detach the water supply from the pump.
- 2. Connect the **AquaPrecise** to the **GARDENA Bluetooth**<sup>®</sup> **App** (see "2.5 Selecting the right location for the AquaPrecise").
- 3. In the **GARDENA Bluetooth® App**, go to the settings and open the valve and suspend the schedules.
- 4. Wait until the water drains away via the **GARDENA drain** valve (Art. No. 2760) or purge the system using the GARDENA drain valve set (Art. No. 2770).
- 5. Remove the **AquaPrecise** from the Pipeline box (5) (see "4.1.2 (Art. No. 16001/16010) Removal from the Pipeline box").
- 6. Clean the Pipeline box (5).

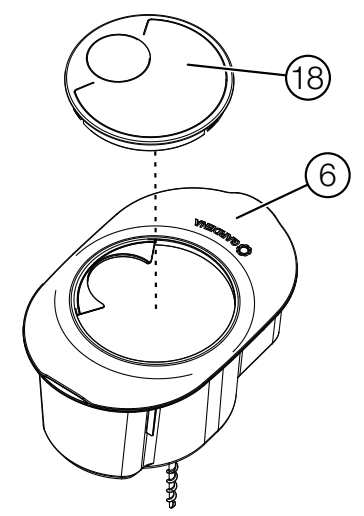

7. Place the box lid <sup>(1)</sup> on the box cover <sup>(6)</sup>.

This prevents objects or animals from falling into the installation box.

8. Clean the **AquaPrecise** (solar cell, dirt filter, sprinkler head and turbine area), see "4. MAINTENANCE".

- 9. Charge the battery via the USB port (1) (see "2.3 Charging the battery via the USB port").
- 10. Store the **AquaPrecise** in a dry, enclosed and frost-proof location.
- 11. Select "Winter mode" in the GARDENA Bluetooth® App.

The AquaPrecise is in standby mode to save energy and the schedules are suspended.

### 5.1.3 Reactivating AquaPrecise after winter

The Bluetooth connection is disabled in winter mode (standby) to save energy.

- 1. Charge the battery via the USB port (1) (see "2.3 Charging the battery via the USB port").
- 2. Briefly press the manual <sup>(1)</sup> button on the **AquaPrecise**.

The AquaPrecise is activated and the battery LED (b) shows the battery's charge status (see "3.3.2 Battery LED (b)").

 Connect the AquaPrecise to the GARDENA Bluetooth<sup>®</sup>
App (see "2.6 Connecting the AquaPrecise to the GARDENA Bluetooth<sup>®</sup> App").

The schedules are then automatically reactivated.

## 6. TROUBLESHOOTING

### 6.1 Replacing the battery

The **GARDENA spare parts** are available from your **GARDENA** dealer or from **GARDENA Service**.

→ Only use an original GARDENA battery (Art. No. 16000-00.690.00)

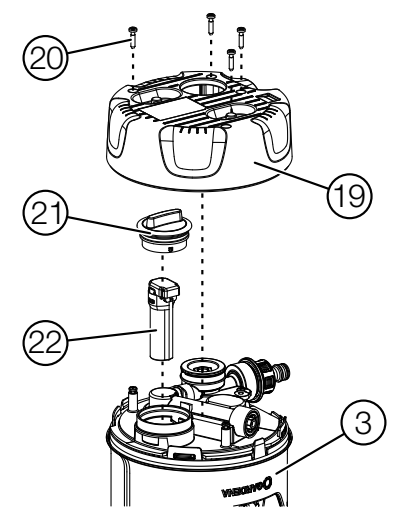

- 1. Unscrew the four screws @ from the bottom (19) of the **AquaPrecise** (3).
- 2. Remove the bottom (19) from the AquaPrecise (3).
- 3. Unscrew the battery lid 2.
- 4. Remove the battery 2.
- 5. Install the new battery <sup>(2)</sup> by following the above steps in reverse order.

### 6.2 Error table

| Problem                                                               | Possible cause                                              | Remedy                                                              |
|-----------------------------------------------------------------------|-------------------------------------------------------------|---------------------------------------------------------------------|
| Irrigation range is less                                              | The dirt filter is dirty.                                   | ightarrow Clean the dirt filter.                                    |
| than during initial com-<br>missioning                                | The tap is not opened far enough.                           | ightarrow Open the tap further.                                     |
|                                                                       | Water pressure is too low.                                  | → Increase the water pres-<br>sure/water supply.                    |
|                                                                       | The sprinkler head is dirty.                                | ightarrow Clean the sprinkler head.                                 |
|                                                                       | The irrigation range is pro-<br>grammed incorrectly.        | → Reprogram the irrigation range.                                   |
| Irrigation range is greater<br>than during initial com-<br>missioning | The turbine is dirty.                                       | $\rightarrow$ Clean the turbine.                                    |
| Irrigation pattern is                                                 | The sprinkler head is dirty.                                | ightarrow Clean the sprinkler head.                                 |
| uneven                                                                | The sprinkler head is damaged.                              | $\rightarrow$ Contact GARDENA Service.                              |
| The AquaPrecise is not<br>responding                                  | The battery is empty.                                       | → Charge the battery via the USB port.                              |
|                                                                       | The protective panel of the solar cell is dirty or covered. | → Clean the protective panel<br>or ensure sufficient sun-<br>light. |
|                                                                       | The battery is defective.                                   | ightarrow Replace the battery.                                      |
| No irrigation, schedule is<br>not being carried out                   | The battery is empty.                                       | → Charge the battery via the USB port.                              |
|                                                                       | No water flow.                                              | $\rightarrow$ Activate the water flow.                              |
| Bluetooth connection not possible                                     | Standby mode is active.                                     | → Briefly press the manual button .                                 |
| Charging error:<br>Battery LED (b) flashes<br>red                     | Battery became too hot while charging.                      | → Allow the battery to cool down.                                   |

### NOTE:

Repairs must only be done by GARDENA service departments or specialist dealers approved by GARDENA.

→ Please contact your GARDENA service department in the event of other faults (see reverse).

## 7. TECHNICAL DATA

| AquaPrecise                                                         | Unit | Value<br>(Art. No. 16000/16001/16010) |
|---------------------------------------------------------------------|------|---------------------------------------|
| Lithium-ion battery                                                 | mAh  | 5000                                  |
| Charging time via USB port<br>(depending on the battery<br>charger) | h    | 3 – 8                                 |
| Tap connector connection<br>(Art. No. 16001/16010)                  | Inch | 3/4                                   |
| Operating temperature range                                         | °C   | 5 - 60                                |
| Max. water temperature                                              | °C   | 30                                    |
| Pressure range:                                                     |      |                                       |
| AquaPrecise                                                         | bar  | 2 – 12                                |
| GARDENA Pipeline system                                             | bar  | 2-6                                   |
| Irrigation range at 2 bar                                           | m    | 2 – 10                                |
| Irrigation area at 2 bar                                            | m²   | 320                                   |
| Irrigation sector                                                   | 0    | 25 – 360                              |
| Water flow:                                                         |      |                                       |
| Min. range                                                          | l/h  | 200                                   |
| Max. range                                                          | l/h  | 600                                   |

## 8. ACCESSORIES/SPARE PARTS

| GARDENA<br>Pipeline box       | For underground installation.                | Art. No. 16021           |
|-------------------------------|----------------------------------------------|--------------------------|
| GARDENA<br>Mounting plate     | For above-ground installation.               | Art. No. 16022           |
| GARDENA<br>Winter cover       | As a replacement for a damaged winter cover. | Art. No. 16001-00.600.16 |
| GARDENA<br>AquaPrecise nozzle | As a replacement for a damaged nozzle.       | Art. No. 16000-00.670.00 |
| GARDENA<br>Spare Battery      | As a replacement for a defective battery.    | Art. No. 16000-00.690.00 |

### 9. SERVICE

Up-to-date contact information can be found online at:

www.gardena.com/contact

## 10. DISPOSAL

### 10.1. Disposing of the product

### (in accordance with Directive 2012/19/EU / S.I. 2013 No. 3113)

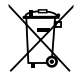

The product must not be disposed of with normal household waste. It must be disposed of in line with local environmental regulations.

### **IMPORTANT!**

Dispose of the product through or via your municipal recycling  $\rightarrow$ collection centre.

### **10.2.** Disposing of the battery

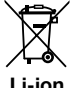

The battery contains lithium-ion cells that should not be disposed of with normal household waste at the end of its life.

Li-ion

### **IMPORTANT!**

- 1. Discharge the lithium-ion cells fully (contact GARDENA Service about this).
- Ensure that the lithium-ion cell contacts do not short-circuit by 2. placing tape over them.
- З. Dispose of the lithium-ion cells properly at or through your local recycling collection point.

### **11. ASSIGNMENT OF TRADEMARKS**

The Bluetooth<sup>®</sup> word mark and logos are registered trademarks owned by Bluetooth SIG, Inc. and any use of such trademarks by GARDENA is under licence.

Apple and the Apple logo are trademarks of Apple Inc., registered in the United States and other countries.

App Store is a service mark of Apple Inc., registered in the United States and other countries.

Google and the Google Play logo are trademarks of Google LLC.

Other trademarks and trade names are those of their respective owners.

| on |    |
|----|----|
|    | ١. |
|    | L  |

# CE

The undersigned hereby certifies as the authorized representative of the manufacturer, GARDENA Germany AB, PO Box 160 89, SE-103 92, Stockholm, Sweden, that, when leaving our factory, the unit(s) indicated below is/are in accordance with the harmonised EU guidelines, EU standards of safety and product specific standards. This certificate becomes void if the unit(s) is/are modified without our approval.

| Name of the product:       | Irrigation System /                                                       |
|----------------------------|---------------------------------------------------------------------------|
|                            | Pipeline Irrigation System                                                |
| Туре:                      | AquaPrecise                                                               |
| Article number:            | 16000                                                                     |
|                            | 16001 / 16010                                                             |
| EU directives:             | 2006/42/EG                                                                |
|                            | 2014/53/EU                                                                |
|                            | 2011/65/EU                                                                |
| Harmonised standards:      | EN ISO 12100                                                              |
|                            | EN 60730-1                                                                |
|                            | EN 60730-2-8                                                              |
|                            | EN IEC 60730-2-8                                                          |
| Deposited documentation:   | GARDENA Manufacturing GmbH,<br>Technische Dokumentation, A. Ochs          |
|                            | Hans-Lorenser-Str. 40, D-89079 Ulm                                        |
| Year of CE marking         | 2024                                                                      |
| Ulm:                       | 31.12.2024                                                                |
| Authorised representative: | Retuliard Pour pe                                                         |
|                            | <b>Reinhard Pompe</b><br>Senior Vice President,<br>Business Unit Watering |

| en UK<br>CA                                                                                                    | Declaration of Conformity<br>[only for UK]                                                                                                    |  |
|----------------------------------------------------------------------------------------------------|----------------------------------------------------------------------------------------------------|--|
| The manufacturer, GARDENA Germany<br>SE-103 92, Stockholm Sweden, hereby<br>the unit(s) indicated below is/are in acc<br>designated standards of safety and pro-<br>This certificate becomes void if the units | AB, PO Box 160 89,<br>v certifies, when leaving our factory,<br>ordance with the UK Regulations,<br>duct specific designated standards.<br>s are modified without our approval. |  |
| Description of the product:                                                                                                    | Irrigation System /                                                                                                    |  |
|                                                                                                    | Pipeline Irrigation System                                                                                                    |  |
| Туре:                                                                                                    | AquaPrecise                                                                                                    |  |
| Article number:                                                                                                    | 16000                                                                                                    |  |
|                                                                                                    | 16001 / 16010                                                                                                    |  |
| UK regulations:                                                                                                    | S.I. 2008/1597                                                                                                    |  |
|                                                                                                    | S.I. 2017/1206                                                                                                    |  |
|                                                                                                    | S.I. 2012/3032                                                                                                    |  |
| Designated standards:                                                                                                    | EN ISO 12100                                                                                                    |  |
|                                                                                                    | EN 60730-1                                                                                                    |  |
|                                                                                                    | EN 60730-2-8                                                                                                    |  |
|                                                                                                    | EN IEC 60730-2-8                                                                                                    |  |
| Deposited documentation:                                                                                                    | GARDENA Manufacturing GmbH,<br>Technische Dokumentation, A. Ochs                                                                                                    |  |
|                                                                                                    | Hans-Lorenser-Str. 40, D-89079 Ulm                                                                                                    |  |
| UK Importer:                                                                                                    | Husqvarna UK Limited                                                                                                    |  |
|                                                                                                    | Preston Road, Aycliffe,<br>County Durham UK DL5 6UP                                                                                                    |  |
| Ulm:                                                                                                    | 31.12.2024                                                                                                    |  |
| Authorised representative:                                                                                                    | Reinhard Pompe<br>Senior Vice President,<br>Business Unit Watering                                                                                                    |  |

#### Deutschland / Germany

GARDENA Manufacturing GmbH Central Service Hans-Lorenser-Straße 40 D-89079 Ulm Produktfragen: (+49) 731 490-123 Reparaturen: (+49) 731 490-290 www.gardena.com/de/kontakt

#### Albania

KRAFT SHPK Autostrada Tirane-Durres Km 7 1051 Tirane Phone: (+355) 69 877 7821 info@kraft.al

Argentina ROBERTO C. RUMBO S.R.L. Predio Norlog Lote 7 Benavidez. ZC: 1621 Buenos Aires Phone: (+54) 11 5263-7862 ventas@rumbosrl.com.ar

#### Armenia

AES Systems LLC Marshal Babajanyan Avenue 56/2 0022 Yerevan Phone: (+374) 60 651 651 masisohanyan@icloud.com

#### Australia

Husqvarna Australia Pty. Ltd. Locked Bag 5 Central Coast BC NSW 2252 Phone: (+ 61) (0) 2 4352 7400 customer.service@husqvarna.com.au

#### Austria / Österreich

Husqvarna Austria GmbH Industriezeile 36 4010 | inz Tel.: (+43) 732 77 01 01-485 www.gardena.com/at/service/beratung/ kontakt/

#### Azerbaijan

Proqres Xüsusi Firması Aliyar Aliyev 212, Baku, Azerbaijan Sales: +994 70 326 07 14 Aftersales: +994 77 326 07 14 www.progress-garden.az info@progress-garden.az

Bahrain

M.H. Al-Mahroos BUILDING 208, BLOCK 356. ROAD 328 Salhiva Phone: +973 1740 8090 almahroos@almahroos.com

#### Belarus / Беларусь

000 «Мастер Гарден» 220118, г. Минск, улица Шаранговича, дом 7а Тел. (+375) 17 257 00 33 mg@mastergarden.by

Belgium

Husqvarna Belgium nv Gardena Division Lervensesteenwer 542 Planet II E 1930 Zaventem België

Bosnia / Herzegovina

Silk Trade d.o.o. Poslovna Zona Vila Br. 20 Phone: (+387) 61 165 593 info@silktrade.com.ha

#### Brazil

Nordtech Maguinas e Motores Ltd. Avenida Juscelino Kubitschek de Oliveira Curitiba 3003 Brazil Phone: (+55) 41 3595-9600 contato@nordtech.com.br www.nordtech.com.br

#### Bulgaria AGROLAND България АД бул. 8 Декември. № 13 Офис 5 1700 Студентски град

София Тел.: (+359) 24 66 6910 info@agroland.eu Canada / USA GARDENA Canada Ltd.

125 Edgeware Road Unit 15 A Brampton L6Y 0P5 ON, Canada Phone: (+1) 905 792 93 30 gardena.customerservice@ husovarnagroup.com

#### Chile

REPRESENTACIONES JCE S A AV. DEL VALLE NORTE 857 PISO 4 HUECHURABA, SANTIAGO, CHILE Phone: (+ 56) 2 2414 2600 contacto@ice.cl

### China

办公室地址: 上海市长宁区金钟路788号荟聚办公 楼D栋7楼03-05单元

Office Add: Unit3-5, 7F, Livat Tower D, No.788, Jin Zhong Rd., Chang Ning Dist., Shanghai, PRC 200335

#### Colombia

Equipos de Toyama Colombia SAS Cra. 68 D No 25 B 86 Of. 618 Edificio Torre Central Ronota Phone: +57 (1) 703 95 20 / +57 (1) 703 95 22 servicioalcliente@toyama.com.co www.tovama.com.co

#### Costa Rica

Exim CIA Costa Rica Calle 25A, B°. Montealegre Zapote San José Costa Rica Phone: (+506) 2221-5654 / (+506) 2221-5659 eximcostarica@omail.com

#### Croatia

Husqvarna Austria GmbH Industriezeile 36 4010 L inz Phone: (+43) 732 77 01 01-485 service.gardena@husqvarnagroup.com

#### Cyprus

Pantelis Papadopoulos S.A. 92 Athinon Avenue Athons 10442 Greece Phone: (+30) 21 0519 3100 infocv@papadopoulos.com.gr

#### Czech Republic Gardena Service Center Vrbno

c/o Husqvarna Manufacturing CZ s.r.o. Jesenická 146 79326 Vrbno pod Pradedem Phone: 800 100 425 servis@gardena.cz

#### Denmark GARDENA DANMARK

Lejrvej 19, st. 3500 Værløse Tif.: (+45) 70 26 47 70 gardenadk@husgvarnagroup.com www.gardena.com/dk

#### Dominican Republic

BOSQUESA, S.R.L Carretera Santiago Licey Km. 5 ½ Esquina Copal II. Santiago De Los Caballeros 51000 Dominican Republic Phone: (+1) 809-562-0476 contacto@bosquesa.com.do Egypt Universal Agencies Co 26. Abdel Hamid Lotfy St.

Giza Phone: (+20) 3 761 57 57 Estonia

Husqvarna Eesti OÜ Valdeku 132 EE-11216 Tallinn info@gardena.ee

#### Finland

Oy Husqvarna Ab Juurakkotie 5 B 2 01510 Vantaa www.nardena.fi

#### France

Husqvarna France 9/11 Allée des pierres mayettes 92635 Gennevilliers Cedex France http://www.gardena.com/fr Nº AZUR: 0 810 00 78 23 (Prix d'un appel local)

#### Georgia

Transporter LLC #70, Beliashvili street 0159 Tbilisi. Georgia Number: (+995) 322 14 71 71 info@transporter.com.ge www.transporter.com.ge

#### Service Address and Importer to Great Britain

Husqvarna UK Ltd Preston Road Avcliffe Industrial Park Newton Aycliffe County Durham DI 5 6UP Phone: (+44) (0) 344 844 4558 info.gardena@husgvarna.co.uk

Greece Π.ΠΑΠΑΔΟΠΟΥΛΟΣ ΑΕΒΕ Λεωφ. Αθηνών 92 Αθήνα T.K.104 42 **Ελλάδα** Τηλ. (+30) 210 5193 100 info@papadopoulos.com.gr

#### Hong Kong

Tung Tai Company 151-153 Hoi Bun Road Kwun Tong, Kowloon Hong Kong Phone: (+852) 3583 1662 admin@tungtaico.com

Hungary Husqvarna Magyarország Kft. Ezred u. 1 – 3 1044 Budapest Phone: (+36) 1 251-4161 vevoszolgalat.husovarna@ husavarnagroup com

#### Iceland

BYKO ehf. Skemmuvegi 2a 200 Kópavogur Phone: (+354) 515 4000 byko@byko.is

MHG Verslun ehf Vikurhvarf 8 203 Kópavogur Phone: (+354) 544 4656

#### India

B K RAMAN AND CO Plot No. 185. Industrial Area. Phase-2, Ram Darbar Chandigarh 160002 India Phone: (+91) 98140 06530 raman@jaganhardware.com

#### Iraa

Alshiemal Alakhdar Comnany Al-Faysalieah, Near Estate Bank Mosul Phone: (+964) 78 18 18 46 75

#### Ireland

Liffey Distributors Ltd. 309 NW Business Park. Ballycoolen 15 Dublin Phone: (+353) 1 824 2600 info@liffevd.com

#### Israel

HAGARIN LTD 2 Nahal Harif St. 8122201 Yavne internet@hagarin.co.il Phone: (+972) 8-932-0400

#### Italy

Husqvarna Italia S.p.A. Centro Direzionale Planum Via del Lavoro 2, Scala B 22036 ERBA (CO) Phone: (+39) (0) 31 4147700 assistenza.italia@it.husqvarna.com

#### Janan

Husqvarna Zenoah Co. Ltd. Japan 1-9 Minamidai, Kawagoe 350-1165 Saitama Janan gardena-jp@husqvarnagroup.com

#### Kazakhstan

ТОО "Ламэд" Russian Адрес: Казахстан, г. Алматы, ул. Тажибаевой, 155/1 Тел.: (+7) (727) 355 64 00 / (+7) (700) 355 64 00 lamed@lamed.kz

Kazakh Мекен-жайы: Қазақстан, Алматы қ., көш. Тәжібаевой, 155/1 Тел.: (+7) (727) 355 64 00 / (+7) (700) 355 64 00 lamed@lamed kz

#### Kuwait

Palms Agro Production Co Al Rai- Fourth Ring Road - Block 56. P.O. Box: 1976 Safat 13020 Al-Bai Phone: (+965) 24 73 07 45 info@palms-kw.com

### Kyrgyzstan 00s0 Alye Maki

Av. Moladaya Guardia 83 720014 Richkok Phone: (+996) 312 322115

#### Latvia

Husqvarna Latvija SIA Ulbrokas 19A LV-1021 Rīga info@gardena.lv

#### I ehanon

Technomec Safra Highway (Beirut - Tripoli) Center 622 Mezher Bldg. P.O.Box 215 Jounieh Phone: (+961) 9 853527 / (+961) 3 855481 tecnomec@idm.net.lb

#### l ithuania

UAB Husqvarna Lietuva Ateities pl. 77C 1T-52104 Kaunas info@gardena.lt

#### Luxembourg

Magasins Jules Neuberg 39, rue Jacques Stas Luxembourg-Gasperich 2549 Case Postale No. 12 Luxembourg 2010 Phone: (+352) 40 14 01 api@neuberg.lu

#### Malaysia

Glomedic International Sdn Bhd Jalan Ruang No. 30 Shah Alam, Selangor 40150 Malaysia Phone: (+60) 3-7734 7997 nase@nlomedic.com.mv

Malta I.V. Portelli & Sons Ltd. 85, 86, Trig San Pawl Rabat - RBT 1240 Phone: (+356) 2145 4289

Mauritius Espace Maison Ltée La City Trianon, St Jean Quatre Bornes Phone: (+230) 460 85 85 digital@espacemaison.mu

#### Mexico AFOSA

Av. Lopez Mateos Sur # 5019 Col. La Calma 45070 Zapopan, Jalisco, Mexico Phone: (+52) 33 3818-3434 isolis@afosa.com.mx

#### Moldova

Convel SRL Republica Moldova mun. Chisinau, sos. Muncesti 284 Phone: (+373) 22 857 126 www.convel.md

Mongolia Sovoli Gardening Shop Narnii Rd Ulaanbaatar 14230 Mongolia Phone: +976 7777 5080 soyolj@magicnet.mn

#### Morocco

Proekip 64 Rue de la Participation Casablanca-Roches Noires 20303 Morocco Phone: (+212) 661342107 hicham.hafani@proekip.ma

#### Netherlands

Husqvarna Nederland B.V. GARDENA Division Postbus 50131 1305 AC ALMERE Phone: (+31) 36 521 00 10 info@gardena.nl

#### Neth. Antilles

Jonka Enterprises N.V. Sta. Rosa Weg 196 P.O. Box 8200 Curaçao Phone: (+599) 9 767 66 55 info@ionka.com

#### New Zealand

Husqvarna New Zealand Ltd. PO Box 76-437 Manukau City 2241 Phone: (+64) (0) 9 9202410 support.nz@husovarna.co.nz

#### North Macedonia

Sinneks d o o UI. Kravarski Pat Bb 7000 Bitola Phone: (+389) 47 20 85 00 sinneks@mt net mk

Norway Husqvarna Norge AS Gardena Division Trøskenveien 36 1708 Sarpsborg info@gardena.no

#### Northern Cyprus

Mediterranean Home & Garden No 150 Alsancak, Karaoŏlanoŏlu Caddesi Girne Phone: (+90) 392 821 33 80 info@medgardener.com

#### Oman

General Development Services PO 1475, PC - 111 Seeb 111 0mar Phone: 96824582816 gdsoman@gdsoman.com

#### Paraguay

Agrofield SRI AV. CHOFERES DEL CHACO 1449 C/25 DE MAYO Asunción Phone: (+595) 21 608 656 consultas@agrofield.com.pv

#### Peru

Sierras y Herramientas Forestal SAC Av. Las Gaviotas 833, Chorrillos l ima Phone: (+51) 1 2 52 02 52 supervisorventas1@siersac.com www.siersac.com

#### Philippines

Royal Dragon Traders Inc 10 Linaw Street, Barangay Saint Peter Quezon City 1114 Philippines Phone: (+63) 2 7426893 aida.fernandez@rdti.com.ph

#### Poland

Gardena Service Center Vrbno c/o Husqvarna Manufacturing CZ s.r.o. Jesenická 146 79326 Vrbno pod Pradedem Czech Republic Phone: (22) 336 78 90 serwis@gardena.pl

#### Portugal

Husqvarna Portugal, SA Lagoa - Albarraque 2635 - 595 Rio de Mouro Phone: (+351) 21 922 85 30 Fax: (+351) 21 922 85 36 info@gardena.pt

#### Romania

Madex International Srl Soseaua Odaii 117 - 123 RO 013603 București, S1 Phone: (+40) 21 352 7603 madex@ines.ro

#### Russia / Россия

000 "Хускварна" 141400. Московская обл.. г. Химки, улица Ленинградская, владение 39, стр.6 Бизнес Центр "Химки Бизнес Парк" помещение ОВО2\_04 http://www.gardena.ru

#### Saudi Arabia

SACO Takhassusi Main Road P.O. Box: 86387 Riyadh 12863 40011 Saudi Arabia Phone: (966) 11 482 8877 wehmaster@saco-ksa.com

Al Futtaim Pioneer Trading 5147 Al Faroog Dist. Riyadh 7991 Phone: (+971) 4 206 6700 Owais.Khan@alfuttaim.com

#### Serbia Domel d.o.o.

Slobodana Đurića 21 11000 Belgrade Phone: (+381) 11 409 57 12 office@domel.rs

#### Singapore

Hy-Ray PRIVATE LIMITED 40 Jalan Pemimpin #02-08 Tat Ann Building Singapore 577185 Phone: (+65) 6253 2277 info@hvrav.com.so

#### Slovak Republic Gardena

Service Center Vrbno c/o Husovarna Manufacturing CZ s.r.o. Jesenická 146 79326 Vrbno pod Pradedem Phone: 0800 154044 servis@gardena.sk

#### Slovenia

Husqvarna Austria GmbH Industriezeile 36 4010 Linz Phone: (+43) 732 77 01 01-485 service.gardena@husgvarnagroup.com

#### South Africa

Husqvarna South Africa (Pty) Ltd Lifestyle Business Park – Ground Floor Block A Cnr Beyers Naude Drive and Ysterhout Road Randpark Ridge, Randburg Phone: (+27) 10 015 5750 service@gardena.co.za

#### South Korea

Kyung Jin Trading Co., Ltd 8F Haengbok Building, 210, Gangnam-Daero 137-891 Seoul Phone: (+82) 2 574 6300 kih@kih.co.kr

#### Spain

Husqvarna España S.A. Calle de Rivas nº 10 28052 Madrid Phone: (+34) 91 708 05 00 atencioncliente@gardena.es

#### Sri Lanka

Hunter & Company I td 130 Front Street Colombo Phone: 94-11 232 81 71 hunters@eureka.lk

#### Suriname

Deto Handelmaatschappij N.V. Kernkampweg 72-74 P.O. Box: 12782 Paramaribo Suriname Phone: (+597) 43 80 50 infn@detn sr

#### Sweden

Husqvarna AB / GARDENA Sverige Drottninggatan 2 561 82 Huskvarna Sverige Phone: (+46) (0) 36-14 60 02 service@gardena.se

#### Switzerland / Schweiz

Husqvarna Schweiz AG Consumer Products Industriestrasse 10 5506 Mägenwil Phone: (+ 41) (0) 62 887 37 90 info@gardena.ch

#### Taiwan

Hong Ying Trading Co., Ltd. No. 46 Wu-Kun-Wu Road New Taipei City Phone: (+886) (02) 2298 1486 salesgd1@7friends.com.tw

#### Taiikistan ARIERS JV LLC

39, Ayni Street, 734024 Dushanbe, Taiikistan

### Thailand

Spica Co. Ltd 243/2 Onnuch Rd., Prawat Bangkok 10250 Thailand Phone: (+66) (0)2721 7373 suranong@snica-siam.com

#### Tunisia

Société du matériel agricole et maritime Nouveau port de peche de Sfax Bp 33 Sfax 3065 Phone: (+216) 98 419047/ (+216) 74 497614 commercial@smamtunisia.com

#### Türkiye

Dost Bahçe Yunus Mah, Adil Sk, No:3 Kartal Istanbu 34873 Türkiye Phone: (+90) 216 389 39 39

#### Turkmenistan

I.E. Orazmuhammedov Nurmuhammet 80 Ataturk

BERKARAR Shopping Center, Ground floor, A77b, Ashgabat 744000 TURKMENISTAN Phone: (+993) 12 468859 Mob: (+993) 62 222887 info@jayhyzmat.com / bekoivev@iavhvzmat.com www.iavhyzmat.com

#### UAE

AI-Futtaim ACE Company L.L.C Building, AI Rebat Street Festival City, Dubai 7880 UAE Phone: (+971) 4 206 6700 ace@alfuttaim.ae

#### Ukraine / Україна

АТ «Альцест» вул Петропавлівська 4 08130, Київська обл. Києво-Святошинський р-н. с. Петропавлівська Боршагівка Україна Тел.: (+38) 0 800 503 000

### Uruguay FELI SA

Entre Ríos 1083 11800 Montevideo Phone: (+598) 22 03 18 44 info@felisa.com.uy

#### Uzbekistan

AGROHOUSE MCh.I O'zbekiston, 111112 Toshkent viloyati Toshkent tumani Hasanboy QFY, THAY yogasida Phone: (+998)-93-5414141 / (+998)-71-2096868 info@agro.house www.agro.house

#### Vietnam

Vision Joint Stock Company BT1-17, Khu biet thu -Khu Đoạn ngoại giao Nguyen Xuan Khoạt Xuan Đinh, Bạc Tu Liem Hanoi, Vietnam Phone: (+8424)-38462833/34 quynhnm@visionjsc.com.vn

#### Zimbabwe

Cutting Edge 159 Citroen Rd, Msasa Harare Phone: (+263) 8677 008685 sales@cuttingedge.co.zw

16000-20.962.01/12.24 © GARDENA Manufacturing GmbH D-89079 Ulm https://www.gardena.com